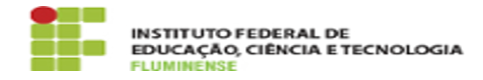

## [MANUAL] Configuração do eduroam no Android

02/07/2025 00:31:01

## Imprimir artigo da FAQ

| Categoria:                                                                                                    | Rede, Internet e Telefonia::education roaming (eduroam)                                                                                  | Votos:              | 0                        |
|----------------------------------------------------------------------------------------------------|----------------------------------------------------------------------------------------------------|---------------------|--------------------------|
| Estado:                                                                                                    | public (all)                                                                                                    | Resultado:          | 0.00 %                   |
|                                                                                                    |                                                                                                    | Última atualização: | Seg 09 Out 16:02:02 2023 |
|                                                                                                    |                                                                                                    |                     |                          |
| Palavras-chave                                                                                                    |                                                                                                    |                     |                          |
| education roaming; eduroam; roaming; roam; Android; Configuração                                                                                                    |                                                                                                    |                     |                          |
|                                                                                                    |                                                                                                    |                     |                          |
| Procedimento (público)                                                                                                    |                                                                                                    |                     |                          |
| Introdução                                                                                                    |                                                                                                    |                     |                          |
| Este documento visa auxil<br>Wi-Fi eduroam.                                                                                                    | iar na instalação de certificado para acesso a rede                                                                                      |                     |                          |
| Requisitos Sistema operacional mobile Android Possuir idIFF (Identificação<br>Unificada)                                                                                                    |                                                                                                    |                     |                          |
| Procedimentos para instalação do certificado                                                                                                    |                                                                                                    |                     |                          |
| Para instalar o certificado e estar apto a se autenticar na rede sem fio<br>eduroam, utilizando o sistema operacional Android, siga as orientações abaixo.                                                                                                    |                                                                                                    |                     |                          |
| 1-Em seu dispositivo móvel acesse a loja de aplicativos Google Play.                                                                                                    |                                                                                                    |                     |                          |
| 2- Clique no ícone de pesquisa e digite eduroam cat. Em seguida, clique no<br>aplicativo exibido.                                                                                                    |                                                                                                    |                     |                          |
| 3- Será exibida a página d<br>Instalar.                                                                                                    | o aplicativo. Para iniciar sua instalação clique em                                                                                      |                     |                          |
| <ol> <li>4- Serão exibidas informad<br/>Aceitar para continuar.</li> </ol>                                                                                                    | ções sobre permissões do aplicativo. Clique em                                                                                           |                     |                          |
| 5- Após finalizar a instalação, clique no botão Abrir para iniciar a<br>utilização do aplicativo.                                                                                                    |                                                                                                    |                     |                          |
| 6- Após iniciá-lo, selecione a aba Profiles e clique no link exibido<br>[1]https://cat.eduroam.org:                                                                                                    |                                                                                                    |                     |                          |
| 7- Será aberta a página w<br>deverão ser configuradas<br>clique na caixa azul Tem u                                                                                                    | eb do eduroam onde serão apresentadas informações que<br>em seu dispositivo. Confirmadas as informações,<br>ıma conta desta instituição? |                     |                          |
| 8- Na página web que sera<br>Android X.X para iniciar o                                                                                                    | á aberta clique no botão Download de instalador para<br>download do arquivo de configuração:                                             |                     |                          |
| 9- Finalizado o download o<br>Install.                                                                                                    | lo arquivo de configuração, selecione-o e clique em                                                                                      |                     |                          |
| 10- Clique em Yes para prosseguir com a instalação.                                                                                                    |                                                                                                    |                     |                          |
| 11- Ao final do procedimen<br>sucesso.                                                                                                    | nto, será informado que o perfil foi instalado com                                                                                       |                     |                          |
| 12- Após a instalação do p<br>usuário no seguinte padrã                                                                                                    | erfil, acesse a aba Install e informe os dados do<br>o:                                                                                  |                     |                          |
| Usuário: <cpf>@iff.edu.br (ex.: 12345678900@iff.edu.br) Senha: sua<br/>Identificação Unificada (idIFF)</cpf>                                                                                                    |                                                                                                    |                     |                          |
| Ao finalizar a instalação será exibida uma tela com informações sobre o<br>certificado instalado. Tendo realizado a instalação do certíficado você estará<br>apto a se conectar na rede sem fio eduroam em qualquer instituição em que a<br>mesma estiver disponível. |                                                                                                    |                     |                          |
| [1] https://cat.eduroam.or                                                                                                    | g                                                                                                    |                     |                          |